# User Manual for Moneyhandling Training App

This app is not provided like the other POSEIDON Apps in the Google Playstore. The installation file is provided on the Poseidon project website at following link: http://www.poseidon-project.org/developers/code/

## **App installation**

From here, download the Moneyhandling Training Smartphone App installation file. It is called MoneyhandlingTrainingApp.apk. If you download the file on the PC, connect the phone through USB and copy the installation file to e.g. the folder "Downloads". By clicking on it, you start the installation process.

## **Open App**

Start the app through the POSEIDON app, by clicking on the lower left tile called "Training". The app might take some time to start. The first screen you will see is white with the unity logo. The second screen is a login screen which you will shortly see, but you don't need to add any login data since the app is doing this automatically for you.

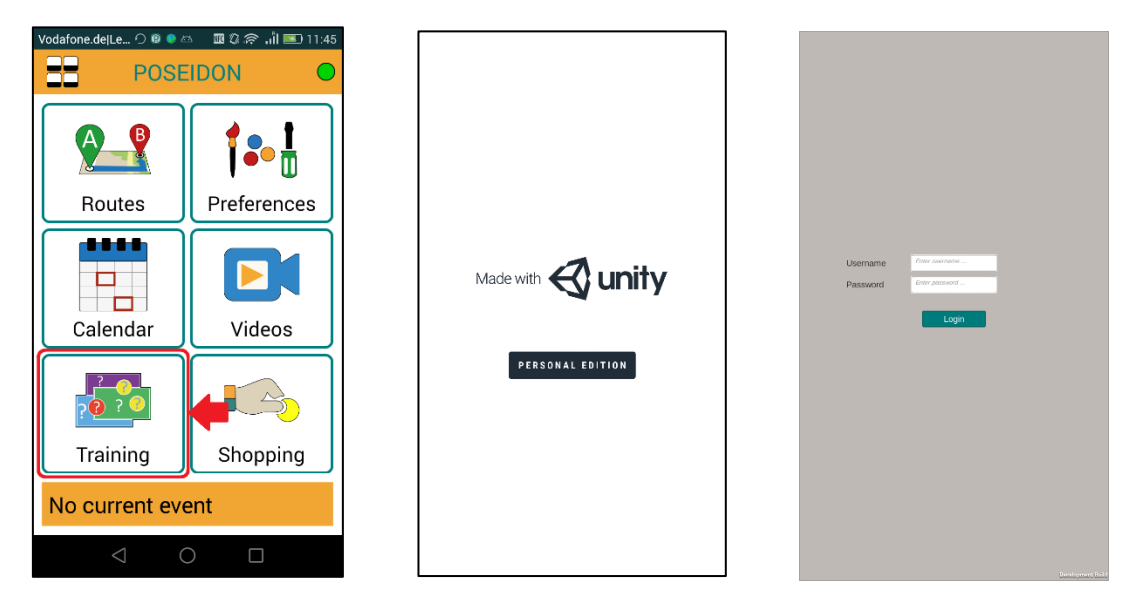

### Training

On the first screen of the app you have three buttons: one for terminating the app, one for setting the language and the different difficulty levels and a third button for starting the training.

Starting the game might take a bit of time

In case you see image of a product you have configured, you can see in the dark yellow area the price tag. By touching the displayed coins in the area underneath, you select the coins with which to pay. In the area underneath the price tag a colored number is displayed showing the amount of money you have selected. If you want to pay, just press the button on the right which says "Pay". If you get change you will see the symbol of getting change back displayed.

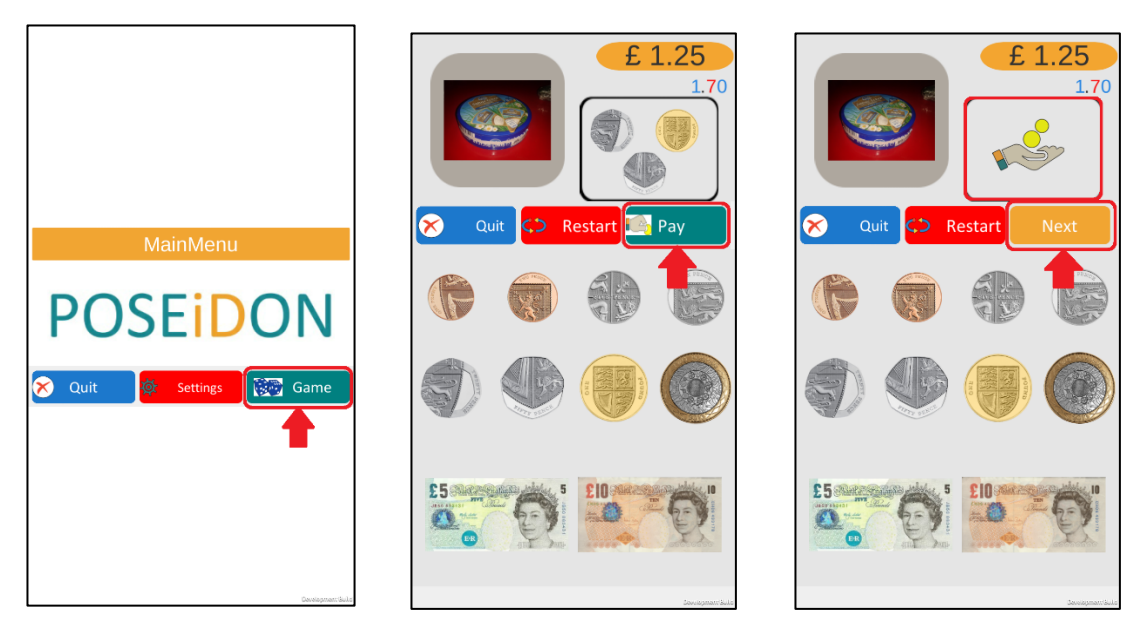

There is no way of putting a coin back, but you can repeat paying for this product by pressing on the button in the middle which says "Repeat". At the end of the shopping list you have to press the button "quit" which takes you back to the main screen. If you want to repeat the game you can start again by pressing the button "Game".

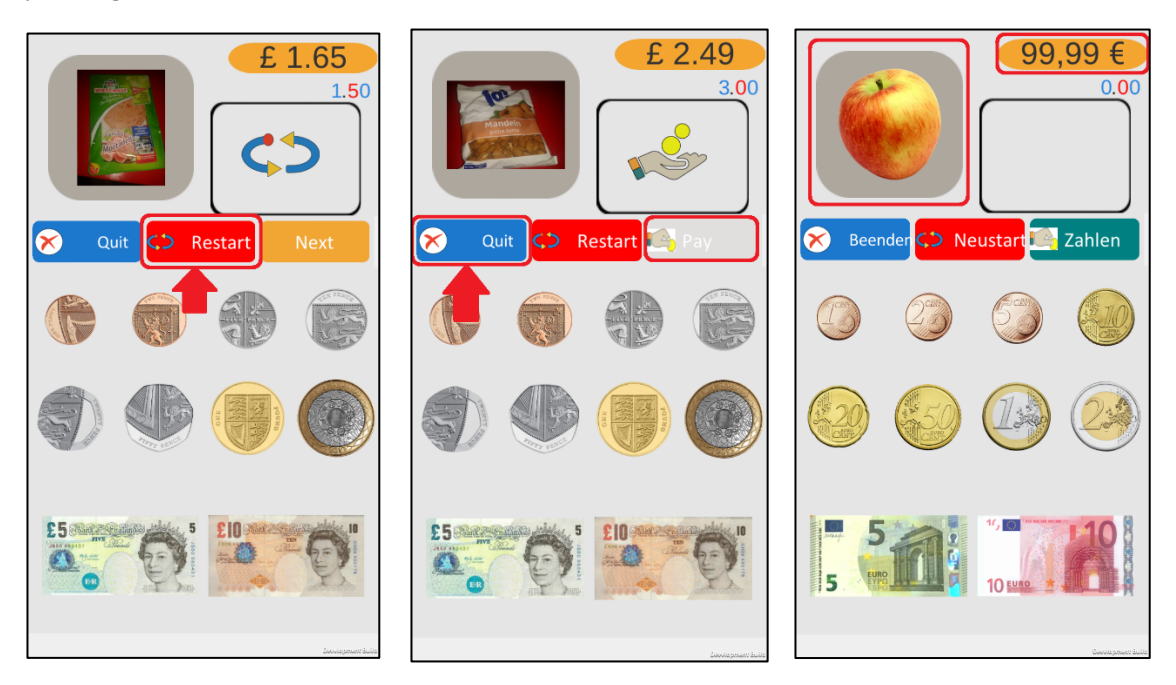

### If first product is unexpectedly an apple

If you see an apple as the first product image with the price of 99,99 €, and you have not configured your shopping list with this image, this could mean the two following things:

- you haven not configured a shopping list yet using the POSEIDON web. In this case consult the user manual of the Poseidon web, section shopping, see Chapter Feil! Finner ikke referansekilden.

- The main POSEIDON app has not yet finished to download all the data from the server (including the shopping list you have configured on the POSEIDON web). In this case please try again later.